# NL ACTIEF

# Handleiding examenvideo's uploaden

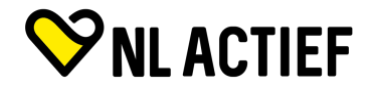

# Video's Uploaden op google drive

Om de praktijkexamens goed te kunnen beoordelen vragen wij je om jouw gemaakte video te uploaden op Google Drive. In dit bestand vind je een handig stappenplan.

- 1. Om video's te kunnen uploaden op Google Drive heb je een Google-account nodig. Deze kan je <u>eenvoudig aanmaken</u> (mocht je deze nog niet hebben).
- 2. Log vervolgens in op Google Drive.

#### Bestanden delen vanuit Google Drive

Je kunt de bestanden en mappen die je opslaat in Google Drive met iedereen delen.

Als je een bestand vanuit Google Drive deelt, kun je zelf bepalen of andere mensen het mogen bewerken, erop mogen reageren of het alleen mogen weergeven.Het programmabeleid van Google Drive is van toepassing als je content deelt vanuit Google Drive.

## Stap 1: Zoek het bestand dat je wilt delen

Eén bestand delen

- 1. Ga op je computer naar Google Drive, Documenten, Spreadsheets of Presentaties.
- 2. Klik op het bestand dat je wilt delen.
- 3. Klik op Delen of op het icoon Delen .

## Stap 2: Kies met wie je wilt delen en hoe anderen je bestand kunnen gebruiken

Delen met specifieke mensen

- 1. Selecteer het bestand dat je wilt delen.
- 2. Klik op Delen.
- Geef onder 'Delen met mensen en groepen' de e-mailadressen op van de gebruikers met wie je het bestand wilt delen. Gebruik daarvoor het volgende emailadres: <u>examens.nlactief@gmail.com</u>. LET OP! Gebruik dit emailadres alléén voor het inleveren van examenvideo's. Overige communicatie verloopt via <u>opleidingen@nlactief.nl</u>
- Als je wilt wijzigen wat mensen met je document kunnen doen, klik je aan de rechterkant op de pijl-omlaag en kies je 'Kijker', 'Reageerder' of 'Bewerker'.
- 5. Kies ervoor om mensen op de hoogte te brengen.
  - Als je mensen wilt laten weten dat je een document met hen hebt gedeeld, vink je het vakje naast 'Mensen op de hoogte brengen' aan. Als deze optie is ingeschakeld, wordt elk opgegeven e-mailadres opgenomen in de e-mail.

#### Stap 3: De video inleveren bij het Examenbureau van NL Actief

- 1. Om het Examenbureau van NL Actief te laten weten dat jouw examenvideo beoordeeld kan worden, dien je een mail te sturen naar <u>opleidingen@nlactief.nl</u>
- 2. In deze mail dien je het volgende te vermelden:
  - a. Jouw voor- en achternaam
  - b. Jouw geboortedatum
  - c. Het e-mailadres waarmee je de examenvideo hebt ingeleverd
  - d. Jouw telefoonnummer
- 3. Zodra je deze mail naar ons verstuurd hebt controleren wij of we jouw examenvideo binnen hebben gekregen. Je ontvangt maximaal 2 werkdagen na het inleveren van jouw praktijkexamen terugkoppeling of wij deze hebben ontvangen. Heb je na 2 werkdagen nog geen reactie van ons ontvangen? Neem dan even contact met ons op! Emailadres: <u>opleidingen@nlactief.nl</u>

Telefoonnummer: (085) 4869100 keuzemenu 1